### คู่มือระบบออกเลขหนังสืองานพัสดุ

URL : http://lib.ku.ac.th/stock

## <u>เริ่มต้นการใช้งาน ( การเพิ่มข้อมูล )</u>

1. เข้าสู่ระบบที่ http://lib.ku.ac.th/stock

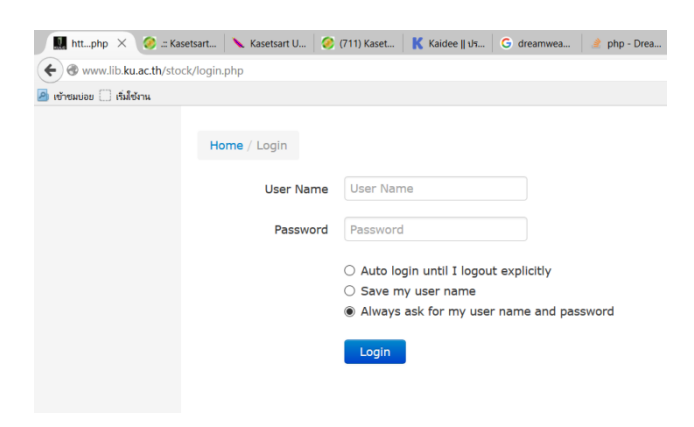

- 2. กรอก username \*\*\* password \*\* ( ตามที่ได้รับมอบให้ไป )
- 3. ระบบจะเข้าสู่หน้าการบันทึกข้อมูล

| 🛄 htthp 🗙 🥝 .:: Kasetsa 📐 Kas                                         | tsart 🤣 (711) Kas 🛛 Ҟ Kaidee (  🛛 G dreamwe 📝 php - Dre 📴 Report : SP 🛛 G php แปล4                                                                                                    | php พังก์ชั่นแป M Verify yo | Connecti | G report | +          | -                | Ø      | ×             |
|-----------------------------------------------------------------------|----------------------------------------------------------------------------------------------------|-----------------------------|----------|----------|------------|------------------|--------|---------------|
| • www.lib.ku.ac.th/stock/s_buy                                        | ist.php                                                                                                    | ∀ С Q яйиял                 |          | ☆ 🛙      | <b>i</b> 🔸 | <b>î</b> 9       | ≡      |               |
| 🧕 เข้าชมบ่อย 🗌 เริ่มใช้งาน                                            |                                                                                                    |                             |          |          |            |                  |        |               |
| 1.สัญญาจำงบริการ<br>2. สัญญาขึ้อ-ชาย<br>3. ใบสั่งจำง<br>4. ใบสั่งชื่อ | Home / s buy                                                                                                    |                             |          |          |            |                  |        |               |
| Logout                                                                | Search                                                                                                    |                             |          |          |            |                  |        |               |
|                                                                       | เลขที่สัญญา contains เลขที่สัญญา<br>รายละเอียล contains าบอะเอียล<br>บริษัทผู้ขาย contains บริษัทผู้ขาย<br>ในเสนอราคาเลขที่<br>๑งวันที่ between ดงวันที่ อาก ดงวันที่ อา<br>จำนวนเงิน จำนวนเงิน<br>Search Search Show all |                             |          |          |            |                  |        |               |
|                                                                       |                                                                                                    |                             |          |          |            |                  |        |               |
|                                                                       | ● Exact phrase ○ All words ○ Any word                                                                                                    |                             |          |          |            |                  |        |               |
|                                                                       | No records found Add                                                                                                    |                             |          |          |            |                  |        |               |
|                                                                       |                                                                                                    |                             |          |          |            |                  |        |               |
| (ULC : ระบบออกเลขหนังสืองานพัสด 2558                                  |                                                                                                    |                             |          |          |            |                  |        |               |
| 🔳 🔎 🗆 😂 🛢 🌘                                                           | ] 🛱 🔁 🥹 🖾 🔽 🖽 👙 🔤 🥥 🧔 🖾                                                                                                    |                             |          | ~        | vp 🕡       | <i>(ii</i> , 투 E | NG 2:3 | 3 PM<br>/2011 |

โดยด้านเมนูซ้ายจะแสดงหนังสืองานพัสดุ 5 ประเภทคือ

- สัญญาจ้างบริการ
- สัญญาซื้อ ขาย
- ใบสั่งจ้าง
- ใบสั่งซื้อ
- ทะเบียนคุมหลักฐานส่งเบิกค่าใช้จ่าย
- 4. ทำการเลือกรายการจากที่แสดง ในตัวอย่างเลือก สัญญาจ้างบริการ

| 🛄 htthp 🗙 🥝 .:: Kasetsa 📐 Kase                                                                                                    | etsart 🛛 🥝 | (711) Kas                                                                                      | K Kaidee 🛛 🛛 Ġ dreamwe 🛛 🏄 php - Dre 🛛 🔯                                                                                                    | Report : SP G php แปลง ph                                      | າp ฟังก์ชั้นแป M Verify yo                  | Connecti        | G report     | +        | -            | Ø          | ×               |
|----------------------------------------------------------------------------------------------------|------------|------------------------------------------------------------------------------------------------|----------------------------------------------------------------------------------------------------|----------------------------------------------------------------|---------------------------------------------|-----------------|--------------|----------|--------------|------------|-----------------|
| www.lib.ku.ac.th/stock/s_serlist.php                                                                                                    | )          |                                                                                                |                                                                                                    | v                                                              | С Q яйиял                                   |                 | ☆自           | 🔸 1      | ê Ø          | ≡          |                 |
| 🦲 เข้าชมบ่อย 🗍 เริ่มใช้งาน                                                                                                    |            |                                                                                                |                                                                                                    |                                                                |                                             |                 |              |          |              |            |                 |
| <ol> <li>เด็ญญาจำงบริการ</li> <li>เด็บญาซื้อขาย</li> <li>ใบสั่งร้าง</li> <li>ใบสั่งชื่อ</li> <li>ใบสั่งชื่อ</li> <li>พรเบียนคุมหลักฐานส่งเบิกคำใช้จ่าย</li> <li>Logout</li> </ol> | Home       | //sser<br>h<br>ดีแก contains<br>อัยด contains<br>สับส่าง contain<br>สา contains (ๆ<br>ch<br>ch | <ul> <li>โดยที่สัญญา</li> <li>รายละเอียด</li> <li>หรัพยุสินร่าง</li> <li>ระยะเวลา</li> <li>Search Show all</li> <li>OAll words OAny word</li> </ul> |                                                                |                                             |                 |              |          |              |            |                 |
|                                                                                                    | ลำดับที่   | เลขที่สัญญา                                                                                    | รายละเอียด                                                                                                    | บริษัทผู้รับจ้าง                                               | ระยะเวลา                                    | จำนวนเงิน/เดือน | จำนวนเงิน/ปี | หมายเหตุ |              |            |                 |
|                                                                                                    | 1          | 1/2559                                                                                         | การจ้างเหมาบริการบำรุงรักษาระบบปรับอากาศ อาคาร<br>สำนักหอสมุด                                                                                       | หจก.เชอร์วิส9 แอนด์ ชัพพลาย                                    | 1 ปี (1 คุลาคม 2558 - 30<br>กันยายน 2559)   |                 | 390,764.00   |          | <i>P</i> 2   | 1 🖻 >      | <               |
|                                                                                                    | 2          | 2/2559                                                                                         | การจำงเหมาบริการปารุงรักษาเครื่องทำป้า<br>เย็น(Chiller) ยี่ห้อ TRANE อาคารช่วงเกษตร<br>ศิลปการ                                                      | บริษัท แอร์โค จำกัด                                            | 1 ปี (1 คุลาคม 2558 - 30<br>กันยายน 2559)   |                 | 134,820.00   |          | <i>,</i> 2 🛛 | •          | <               |
|                                                                                                    | 3          | 3/2559                                                                                         | การจำงเหมาบริการปารุงรักษาเครื่องทำป้ำ<br>เอ็น(Chiller) ยี่ห้อ TRANE อาคารเทพรัตป์วิทยา<br>โชติ                                                     | บริษัท แอร์โค จำกัด                                            | 1 ปี (1 คุลาคม 2558 - 30<br>กันยายน 2559)   |                 | 322,926.00   |          | <i>,</i> 2   | r 🖻 >      | <               |
|                                                                                                    | 4          | 4/2559                                                                                         | การจ้างเหมาบริการทำความสะอาด อาคารสำนักหอ<br>สมุด                                                                                                   | บริษัท เอ็น.ซี.ซี.คลืนนิ่ง แอนด์ ซี<br>เคียวร์รีตี้การ์ด จำกัด | 4 เดือน (1 ดุลาคม 2558 -<br>31 มกราคม 2559) |                 |              |          | <i>p</i> 2   | •          | < ,             |
| 🔳 🤉 🗇 🦉 🛍 🚺                                                                                                    | 1 📄        | P: 😜                                                                                           | 🛛 🖸 🛤 🔮 🔤                                                                                                    | <u>a</u> <u>s</u>                                              |                                             |                 | ^            | 🔞 ป× 🎢   | i 📮 1μ       | 2:4<br>11/ | 43 PM<br>3/2015 |

ในหน้าจอจะแสดงช่อง Search ค้นหาแบบละเอียดไว้ และรายการจะแสดงไว้ในส่วนล่าง ผู้ใช้สามารถ เพิ่ม ดู แก้ไข สำเนา ลบ รายการได้โดยใช้แถบเครื่องมือด้านขวาของทางรายการ

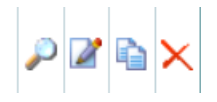

5. ในการเพิ่มข้อมูล ระบบจะออกเลขอัตโนมัติในหมวดนั้นๆ ให้ เริ่มโดยกดที่ Add

6. ระบบจะเข้าสู่การเพิ่มเลข และข้อมูลทันที โดยลำดับที่ และ เลขที่สัญญาจะถูกเพิ่มทันที

Home / s ser / Add

- 1.สัญญาจ้างบริการ
- 2. สัญญาซื้อ-ขาย
- 3. ໃນສັ່งຈ້າง
- 4. ใบสั่งซื้อ
- 5. ทะเบียนคุมหลักฐานส่งเบิกค่าใช้จ่าย

Logout

| ลำดับที่         | 9                 |
|------------------|-------------------|
| เลขที่สัญญา      | 9/2559            |
| รายละเอียด       | รายละเอียด        |
| บริษัทผู้รับจ้าง | บริษัทผู้รับจ้าง  |
| ระยะเวลา         | ระยะเวลา          |
| จำนวนเงิน/เดือน  | ี้จำนวนเงิน/เดือน |
| จำนวนเงิน/ปี     | ี้จำนวนเงิน/ปี    |
| หมายเหตุ         | หมายเหดุ          |
|                  |                   |

Add

# <u>การปริ้นใบปะหน้าหนังสือ ทะเบียนคุมหลักฐานส่งเบิกค่าใช้จ่าย</u>

- 1. ทำการเลือกหัวข้อ ทะเบียนคุมหลักฐานส่งเบิกค่าใช้จ่าย
- 2. เมื่อเข้ามาสู่ระบบจะได้หน้าดังภาพ

| 1 | ນນ.1/2559 | 07/10/2015 นางสาวกมลวรรณ เขียวรจนา | จากล่านักหอ<br>สมุดถึง<br>โรงแรม<br>ฮอลิเดย์ คุณ<br>สุพรรณี | ค่าใช้สอย | 796.00   | Ļ | 2 | ò | × |
|---|-----------|------------------------------------|-------------------------------------------------------------|-----------|----------|---|---|---|---|
| 2 | ນນ.2/2559 | 07/10/2015 นางสาวธันยพร แช่ฮื้อ    | ด่าประกันสิ่ง<br>พิมพ์                                      |           | 2,564.89 | Ļ | 2 | ò | × |

ทำการปริ้นใบปะหน้าโดยกดที่ รูป
 ระบบจะเข้าสู่หน้าการปริ้นใบปะหน้า

 (ใบปะหน้าจะสั่งปริ้นทีละ 3 รายการ ถ้าทำการกดรูปที่ลำดับที่ 4 หมายความว่าจะแสดงใบปะหน้าลำดับ
 ที่ 4 - 6 )

บบ.4/2559 2015-10-15

#### ทะเบียนคุมหลักฐานส่งเบิกค่าใช้จ่าย

เจ้าหนี้หรือผู้ขอเบิก/ออกเช็คในนาม ห้างหุ้นส่วนจำกัด เซอร์วิส9 แอนด์ ซัพพลาย รายละเอียด ค่าจ้างเหมาเปลี่ยนชุดเทอร์โมรูม ห้องเซิฟเวอร์ ชั้น3 อาคารเทพรัตน์วิทยาโชติ เลขที่เอกสาร หมวดรายจ่าย ค่าใช้สอย จำนวนเงิน 2461.00 บาท ( สองพันสี่ร้อยหกสิบเอ็ดบาทถ้วน ) หมายเหตุ

> บบ.5/2559 2015-10-15

#### ทะเบียนคุมหลักฐานส่งเบิกค่าใช้จ่าย

เจ้าหนี้หรือผู้ขอเบิก/ออกเช็คในนาม บริษัทไปรษณีย์ไทยจำกัด รายละเอียด ค่าส่งไปรษณีย์ เลขที่เอกสาร หมวดรายจ่าย ค่าใช้สอย จำนวนเงิน 3507.00 บาท ( สามพันห้าร้อยเจ็ดบาทถ้วน ) หมายเหตุ

> บบ.6/2559 2015-10-16

ทะเบียนคุมหลักฐานส่งเบิกค่าใช้จ่าย

#### <u>การ Export data ลง Excel</u>

1. ในหน้าแสดงรายการของแต่ละรายการดังภาพ

| 1.สัญญาจ้างบริการ<br>2. สัญญาซื้อ-ขาย<br>2. วัน                                            | Home / sp                                       |
|--------------------------------------------------------------------------------------------|-------------------------------------------------|
| <ol> <li>เบสงจาง</li> <li>ใบสั่งซื้อ</li> <li>หะเบียนคมหลักฐานส่งเบิกค่าใช้จ่าย</li> </ol> |                                                 |
| Logout                                                                                     | Search                                          |
|                                                                                            | <b>ເລขที่ใบรับเงิน contains</b> ເລขที่ใบรับเงิน |
|                                                                                            | วันที่ between วันที่ 💼 and วันที่              |

จะมี ภาพ 🅙 เป็นการแปลงเอกสารไปสู่ Excel

2. เมื่อกดที่ภาพ ระบบจะทำการแปลงและบันทึกเป็น Excel ทันที

| Home / sp                                               |                                                                                              |
|---------------------------------------------------------|----------------------------------------------------------------------------------------------|
| a 😫                                                     |                                                                                              |
| Search                                                  | กำลังเปิด sp.xls X                                                                           |
| <b>เลขที่ใบรับเงิน contains</b> เลขที่ใบรับเงิน         | - คุณเลือกเปิด :<br>sp.xls                                                                   |
| วันที่ between 01/11/2015                               | ซึ่งเป็น: Microsoft Office Excel 97-2003 Worksheet (9.3 KB)<br>จาก : http://www.lib.ku.ac.th |
| เจ้าหนี้หรือผู้ขอเบิก/ออกเช็คในนาม contains เจ้าหนี้หรื | Firefox ควรทำอะไรกับแฟ้มนี้<br>ั (ปิดด้วย (ป) Microsoft Office Excel (ค่าปริยาย) ✓           |
| รายละเอียด contains รายละเอียด                          | <ul> <li>บันทึกแฟัม (บ)</li> <li>จำค่าที่เลือกสำหรับแฟัมชนิดนี้ (<u>จ</u>)</li> </ul>        |
| เลขที่เอกสาร (ใบแจ้งหนี้/ใบส่งของ/ใบเสร็จรับเงิน) cont  | 2                                                                                            |
| หมวดรายจ่าย contains □ค่าตอบแทน □ค่าใช้สอย<br>□อื่นๆ    | ตกลง ยกเลิก                                                                                  |
| County County C                                         |                                                                                              |

3. เมื่อทำการเปิดไฟล์จะพบ การแสดงข้อความดังภาพด้านล่าง

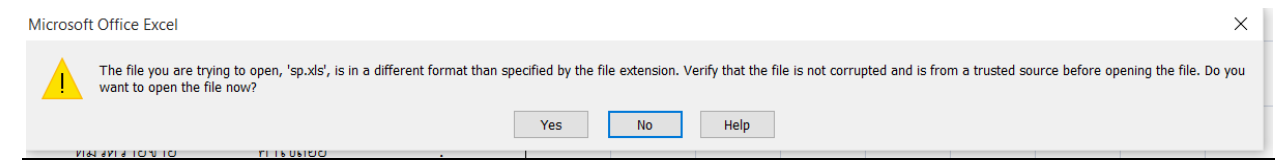

## ให้ทำการเลือก YES เพื่อทำการเปิดเอกสาร

|    |        |             |                         |                 |                                   |              |            |             |                       |                       | - 1-          |                            |             |
|----|--------|-------------|-------------------------|-----------------|-----------------------------------|--------------|------------|-------------|-----------------------|-----------------------|---------------|----------------------------|-------------|
|    | Рно    | ome In      | sert Page La            | yout Form       | ulas Data                         | Review       | View       | Foxit PDF   |                       |                       |               |                            |             |
|    | •<br>• | Cut<br>Copy | Calibri                 | - 10            | • A *                             | = = =        | ≫, -       | 📑 Wrap Text |                       | General               |               | <b>5</b>                   | Norr        |
| Pa | ste 🛷  | Format Pai  | inter <b>B</b> <i>I</i> | <u>u</u> -      | 🗞 - A -                           |              |            | 🔤 Merge & C | Center 👻              | \$ - % ,              | Cond<br>Forma | itional For<br>itting * Ta | mat as Neut |
|    | Clipb  | oard        | 5                       | Font            | 5                                 |              | Alignn     | nent        | 5                     | Number                | i l'orme      | itting ru                  | UTC .       |
|    | A      | 1           | • (•                    | <i>f</i> ∞ sp_n | 0                                 |              |            |             |                       |                       |               |                            |             |
|    | А      | В           | С                       | D               |                                   | E            |            |             |                       | F                     | G             | Н                          | I           |
| 1  | sp_no  | sp_no2      | sp_num                  | sp_date         | sp_name                           |              |            |             | sp_rec                |                       | sp_1          | sp_sum                     | sp_com      |
|    |        |             |                         |                 | ห้างหุ้นส่วน                      | จำกัด เอส.ซี | ่.เจ.อินเต | าอร์ซัพพลาย |                       |                       |               | 4815.0                     |             |
| 2  | 19     | 15          | บบ.15/2559              | 3/11/2015       | (สำนักงานใ                        | หญ่)         |            |             | 21101                 | /58 ลงวันที่ 2 พ.ย.58 | ค่าวัสดุ      | 0                          |             |
| 3  | 20     | 16          | บบ.16/2559              | 3/11/2015       | ห้างหุ้นส่วนจำกัด รุ่งเรืองออฟเซท |              |            | 002/0       | 069 ลงวันที่ 3 พ.ย.58 | ค่าวัสดุ              | 0             |                            |             |
| 4  |        |             |                         |                 |                                   |              |            |             |                       |                       |               |                            |             |